# Installation et configuration de GLPI

## Pré requis:

Sur une machine linux, installer les paquets suivants :

- apache2
- > php5
- > Mysql
- Php5-MySQL (si nécessaire)
- Php5-Idap
- Php5-imap
- > phpmyadmin (pour une configuration des bases de données plus facile)

#### **Installation de GLPI:**

Après avoir hébergé le site web GLPI dans /var/www et d'avoir éditer le fichier de configuration en relation avec GLPI, il suffit de se rendre sur un navigateur Web et de taper dans la barre URL : "@IP du serveur/GLPI."

On obtient donc cette fenêtre.

| GLPI SETUP           |  |
|----------------------|--|
| Select your language |  |
| Français 👻           |  |
| OK                   |  |

Accepter ensuite les termes du contrat.

| GLPI SETUP                                                                                                    |   |
|----------------------------------------------------------------------------------------------------|---|
| Licence                                                                                                    |   |
| GNU GENERAL PUBLIC LICENSE                                                                                                    |   |
| Version 2, June 1991                                                                                                    | [ |
| Copyright (C) 1989, 1991 Free Software Foundation, Inc.,                                                                                                    |   |
| The Provide States Fight Fight Provide Manager 100 And 100                                                                                                    |   |
| SI Franklin Street, Firth Floor, Boston, MA 02110-1301 USA                                                                                                    |   |
| Si Franklin Street, Fith Floor, Boston, MA 0210-1301 OSA<br>Everyone is permitted to copy and distribute verbatim copies<br>of this license document, but changing it is not allowed                                                                                                    |   |
| SI Frankin street, Firsh Floor, Doscon, ma Uzilo-Isol USA<br>Everyone is permitted to copy and distribute verbatim copies<br>of this license document, but changing it is not allowed.                                                                                                    |   |
| SI rrankin Street, fith floot, boston, ha Vilu-1301 USA<br>Everyone is permitted to copy and distribute verbatim copies<br>of this license document, but changing it is not allowed.<br>Preamble                                                                                                    |   |
| SI rrankin Street, fith floot, boston, ha vilu-1301 USA<br>Everyone is permitted to copy and distribute verbatim copies<br>of this license document, but changing it is not allowed.<br>Freemble<br>The licenses for most software are designed to take away your                                                                                                    |   |
| SI rrankin Street, fith floot, boston, na vilu-1301 USA<br>Everyone is permitted to copy and distibute worbatim copies<br>of this license document, but changing it is not allowed.<br>Freemble<br>The licenses for most software are designed to take away your<br>Destraductions non officielles sont englement disponibles                                                                               |   |
| SI rrankin Street, fith floot, boston, na UllU-130 USA<br>Everyone is permitted to copy and distibute verbaim copies<br>of this license document, but changing it is not allowed.<br>Preamble<br>The licenses for most software are designed to take away your<br>Des traductions non officielles sont également disponibles                                                                                |   |
| SI Franklin Street, filth floët, boston, na Vilu-1301 USA<br>Everyone is permitted to copy and distribute verbatim copies<br>of this license document, but changing it is not allowed.<br>Freamble<br>The licenses for most software are designed to take away your<br><u>Des traductions non officielles sont également disponibles</u><br>O'Jai lu et ACCEPTE les termes de la licence énoncés ci-dessus. |   |
| Si reankin Street, filt floot, boston, na vilu-130 Osa<br>Everyone is permitted to copy and distibute verbatim copies<br>of this license document, but changing it is not allowed.<br>Freamble<br>The licenses for most software are designed to take away your<br>Destraductions non officielles sont dealement disponibles<br>O Jai lu et ACCEPTE les termes de la licence énoncés ci-dessus.             |   |

Cliquer ensuite sur "Installer".

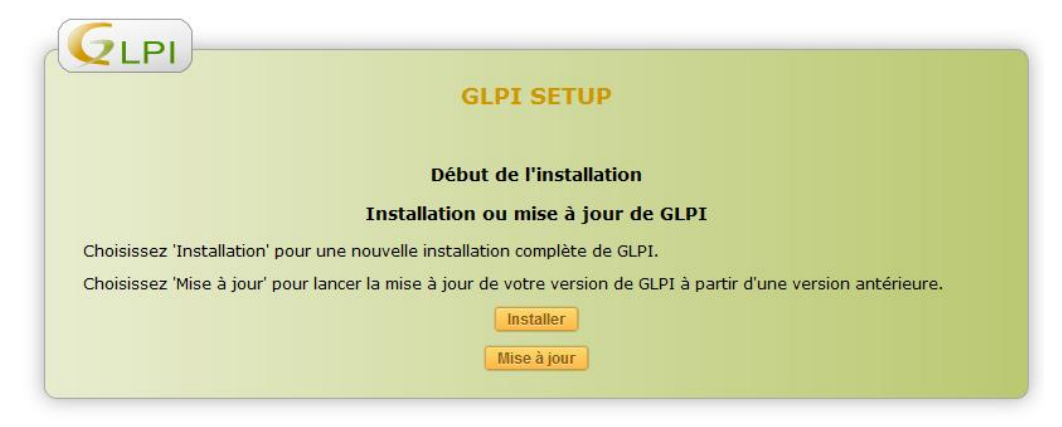

Un message d'erreur apparait, cela provient des droits sur le dossier dans lequel se trouve GLPI. Pour cela effectuer un "Chmod -R 777" sur le dossier.

| Test de l'extension MySQLi                     | 0                                                                          |
|------------------------------------------------|----------------------------------------------------------------------------|
| Test des sessions                              | 0                                                                          |
| Test de l'utilisation de Session_use_trans_sid | 0                                                                          |
| Test sur l'extension magic_quotes_sybase       | 0                                                                          |
| Test sur les fonctions ctype                   | 0                                                                          |
| Test sur les fonctions Json                    | 0                                                                          |
| Test sur l'extension mbstring                  | 0                                                                          |
| Test de la mémoire allouée                     | 0                                                                          |
|                                                | 0                                                                          |
| Test d'écriture du fichier de configuration    | Le dossier n'a pas pu être créé.                                           |
|                                                | Contrôle des droits sur le répertoire : /var/www/glpi/config'              |
| Test d'écriture de fichiers documents          | Le dossier n'a pas pu être créé.                                           |
|                                                | Contrôle des droits sur le répertoire : /var/www/glpi/files'               |
|                                                | 0                                                                          |
| Test d'écriture de fichiers dump               | Le dossier n'a pas pu être créé.                                           |
|                                                | Contrôle des droits sur le répertoire : /var/www/glpi/files<br>/_dumps'    |
|                                                |                                                                            |
| Test d'écriture des fichiers de sessions       | Le dossier n'a pas pu être créé.                                           |
|                                                | Contrôle des droits sur le répertoire : /var/www/glpi/files<br>/ sessions' |
|                                                | 0                                                                          |
| Test d'écriture des fichiers des actions       | Le dossier n'a pas pu être créé.                                           |
| automatiques                                   | Contrôle des droits sur le répertoire : /var/www/glpi/files<br>/ cron'     |
|                                                |                                                                            |
| Test d'écriture des fichiers de cache          | Le dossier n'a pas pu être créé.                                           |
|                                                | Contrôle des droits sur le répertoire : /var/www/glpi/files<br>/ cache/'   |
|                                                | 0                                                                          |
| Test d'écriture des fichiers de graphiques     | Le dossier n'a pas pu être créé.                                           |
|                                                | Contrôle des droits sur le répertoire : /var/www/glpi/files<br>/ graphs'   |
|                                                | 0                                                                          |
|                                                | Le dossier n'a pas pu être créé.                                           |
| rest a ecriture des fichiers de verrouillage   | Contrôle des droits sur le répertoire : /var/www/glpi/files                |
|                                                | /_lock'                                                                    |
|                                                | •                                                                          |
| Test d'écriture des documents des plugins      | Le dossier n'a pas pu être créé.                                           |
|                                                | Contrôle des droits sur le répertoire : /var/www/glpi/files<br>/_plugins'  |
|                                                | 0                                                                          |
| Test d'écriture des fichiers temporaires       | Le dossier n'a pas pu être créé.                                           |
|                                                | Contrôle des droits sur le répertoire : /var/www/alpi/files/ tmp'          |
|                                                |                                                                            |

On obtient donc cela du coté serveur.

| drwxr-xr-x 14 root root 4096 mars 26 10:29 glpi    |  |
|----------------------------------------------------|--|
| drwxr-xr-x 2 root root 4096 mars 26 10:12 html     |  |
| root@wallon-VirtualBox:/var/www# chmod -R 777 glpi |  |
| root@wallon-VirtualBox:/var/www# ls -l             |  |
| total 8                                            |  |
| drwxrwxrwx 14 root root 4096 mars 26 10:29 glpi    |  |
| drwxr-xr-x 2 root root 4096 mars 26 10:12 html     |  |
| root@wallon-VirtualBox:/var/www# 📕                 |  |

Le problème résolut, vous devez obtenir ceci.

| GLPI SETUP                                            |                            |
|-------------------------------------------------------|----------------------------|
| Étape 0                                               |                            |
| Vérification de la compatibilité de votre environneme | nt avec l'exécution de GLP |
| Tests effectués                                       |                            |
| Test du Parseur PHP                                   | 0                          |
| Test de l'extension MySQLi                            | 0                          |
| Test des sessions                                     | 0                          |
| Test de l'utilisation de Session_use_trans_sid        | 0                          |
| Test sur l'extension magic_quotes_sybase              | 0                          |
| Test sur les fonctions ctype                          | 0                          |
| Test sur les fonctions Json                           | 0                          |
| Test sur l'extension mbstring                         | 0                          |
| Test de la mémoire allouée                            | 0                          |
| Test d'écriture du fichier de configuration           | 0                          |
| Test d'écriture de fichiers documents                 | 0                          |
| Test d'écriture de fichiers dump                      | 0                          |
| Test d'écriture des fichiers de sessions              | 0                          |
| Test d'écriture des fichiers des actions automatiques | 0                          |
| Test d'écriture des fichiers de cache                 | 0                          |
| Test d'écriture des fichiers de graphiques            | 0                          |
| Test d'écriture des fichiers de verrouillage          | 0                          |
| Test d'écriture des documents des plugins             | 0                          |
| Test d'écriture des fichiers temporaires              | 0                          |
| Test d'écriture de fichiers rss                       | 0                          |
| Test d'écriture des fichiers téléchargés              | 0                          |
| Test d'écriture des fichiers de log                   | 0                          |

Entrer ensuite les informations concernant le serveur de Base de données.

|                                     | Étape 1                             |  |
|-------------------------------------|-------------------------------------|--|
| Configuration d                     | e la connexion à la base de données |  |
|                                     | e données                           |  |
| Parametres de connexion a la base d |                                     |  |
| Serveur MySQL                       | 172.20.38.6                         |  |
| Utilisateur MySQL                   | root                                |  |
| Mot de passe MySQL                  | •••                                 |  |
|                                     |                                     |  |

LE QUÉRÉ François-Xavier La base de donnée a était correctement créer.

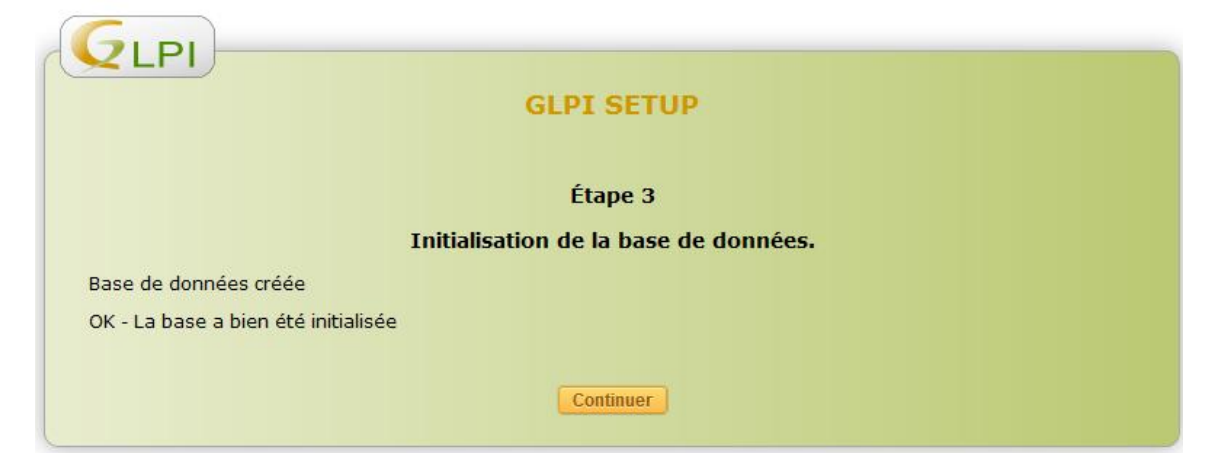

Il est nécessaire de modifier les mots de passes des utilisateurs principaux. Pour cela cliquer sur "Utiliser GLPI"

|                                                                                        |                                                                                                 |                                                                   | GLPI SE        | TUP              |       |  |
|----------------------------------------------------------------------------------------|-------------------------------------------------------------------------------------------------|-------------------------------------------------------------------|----------------|------------------|-------|--|
|                                                                                        |                                                                                                 |                                                                   | Étape          | 4                |       |  |
|                                                                                        |                                                                                                 | L'insta                                                           | llation e      | st termin        | ée    |  |
| Les identifiants e<br>glpi/glpi pour<br>tech/tech pou<br>normal/norma<br>post-only/pos | t mots de passe<br>le compte admin<br>r le compte tech<br>l pour le compte<br>tonly pour le cor | e par défaut so<br>istrateur<br>nicien<br>normal<br>npte postonly | ont :          |                  |       |  |
| Vous pouvez sup                                                                        | primer ou modifi                                                                                | ier ces compte                                                    | s ainsi que le | es données initi | ales. |  |

Il est nécessaire de s'authentifier avec le compte glpi.

| ot de passe •••• |  |
|------------------|--|
| ot de passe      |  |

La connexion effectuée, vous pouvez modifier les mots de passes utilisateurs.

### Synchronisation annuaire

Afin de faciliter la création d'utilisateurs, GLPI possède un système permettant la synchronisation avec un serveur LDAP ou Active Directory.

Pour cela il suffit de se rendre dans : "Accueil/Configuration/Authentification/AnnuaireLDAP" <u>Attention :</u> Si vous n'avez pas installer le plugin php5-ldap, vous ne pourrez pas accéder a cette fonctionnalité.

| GLPI-     | Annuaires LDAP       | × +                |                    |                      |                                                     |                 |
|-----------|----------------------|--------------------|--------------------|----------------------|-----------------------------------------------------|-----------------|
| Gund      | .20.38.6/ front/autr | ndap.pnp           |                    |                      |                                                     |                 |
| 2LPI)     | Parc                 | Assistance         | Gestion            | Outils               | Administration Configuration                        |                 |
| Intitulés | Composants           | Notifications SLAs | Générale Contrôles | Actions automatiques | Authentification Collecteurs Liens externes Plugins |                 |
| Accueil > | Configuration >      | Authentification > | Annuaires LDAP     | 🔶 🔍                  |                                                     |                 |
|           |                      |                    |                    |                      |                                                     |                 |
|           |                      |                    |                    | Éléments vis         | sualisés 💌 contient 💌                               | Rechercher 🔶 👁  |
|           |                      |                    |                    | Éléments vis         | ualisés 💌 contient 💌 Pas d'élément trouvé           | Rechercher 🛬 🛎  |
| L         |                      |                    |                    | Éléments vis         | ualisés 💌 contient 💌 📃 Pas d'élément trouvé         | Rechercher) 🛣 🕷 |

Pour effectuer la liaison avec le serveur Active Directory cliquer sur l'icone "+" . Vous obtenez alors cette interfaces

| Principal Utilisateurs Group                                 | es Entité Informations avancées | s Réplicats Historique <sup>(1)</sup> Tous |                              |
|--------------------------------------------------------------|---------------------------------|--------------------------------------------|------------------------------|
|                                                              | Annuaire LDAP - ID 1            |                                            |                              |
| Nom                                                          | 172.20.38.2                     | Dernière modification                      | 2015-03-26 16:08             |
| Serveur par défaut                                           | Oui 💌                           | Actif                                      | Oui 💌                        |
| Serveur                                                      | LDAP://172.20.38.2              | Port (par défaut 389)                      | 389                          |
| Filtre de connexion                                          | (&(objectClass=user)(objectCa   | tegory=person)(!(userAccountControl:)      | 1.2.840.113556.1.4.803:=2))) |
| JaseDN                                                       | dc=gsb,dc=lu                    |                                            |                              |
| )N du compte (pour les connexions non<br>anonymes)           | Administrateur@gsb.lu           |                                            |                              |
| lot de passe du compte (pour les<br>connexions non anonymes) | Effacer                         | Champ de l'identifiant                     | samaccountname               |
| Commentaires                                                 |                                 |                                            |                              |
|                                                              |                                 | Sauvegarder                                |                              |
|                                                              |                                 |                                            | Supprimer définitiv          |
|                                                              | Test de co                      | onnexion à l'annuaire LDAP                 |                              |
|                                                              |                                 |                                            |                              |
|                                                              | Test réussi                     | : Serveur principal 172.20.38.2            |                              |
|                                                              | Test réussi                     | : Serveur principal 172.20.38.2            |                              |

Il est nécessaire de renseigner les champs suivants :

Nom : @IP du serveur.

Passer "Serveur par défaut" et "Actif" sur "OUI"

Serveur: LDAP://@IP du serveur.

Filtre de connexion : Sur le dessus apparait une ligne verte avec "pré-configuration".

Cliquez sur Active directory et la ligne filtre de connexion se remplira automatiquement.

BaseDN : Mon active Directory est gsb.lu On rempli donc avec "DC=gsb,DC=lu".

<u>DN du Compte :</u> Remplissez ce champ avec le mot de passe de l'administrateur du serveur Active Directory.

Mot de passe : Entrer le mot de passe de l'administrateur.

Sauvegarder puis testez.

Si tous se déroule correctement le test sera concluant.

Quand le test est concluant cela veut dire que la connexion avec l'AD est correcte; il faut maintenant importer vos utilisateurs de l'AD dans votre GLPI.

Pour cela cliquez sur Liaison Annuaire LDAP.

| Ajouter utilisateur Depuis une source externe Liaison annuaire LDAP | a                  |                  |              |                  |      |
|---------------------------------------------------------------------|--------------------|------------------|--------------|------------------|------|
|                                                                     | Ajouter utilisateu | r Depuis une sou | Irce externe | Liaison annuaire | LDAP |
|                                                                     |                    |                  |              |                  |      |

Cliquez sur "Importation de nouveaux Utilisateurs".

| Import en masse d'utilisateurs depuis un annuaire LDAP |
|--------------------------------------------------------|
| Synchronisation des utilisateurs déjà importés         |
| Importation de nouveaux utilisateurs                   |

Cliquez ensuite sur "Rechercher".

|     | Affichage (nombre d'éléments) 20 | ▼ De 1 à 9 sur 9                          |
|-----|----------------------------------|-------------------------------------------|
| Act | ons                              |                                           |
|     | Utilisateurs                     | Dernière mise à jour dans l'annuaire LDAP |
|     | Toto                             | 2015-03-16 09:35                          |
| ]   | SophieClic                       | 2015-03-09 15:56                          |
| ]   | RoseBonbon                       | 2015-03-09 15:58                          |
| ]   | JeanMineur                       | 2015-03-09 15:58                          |
| ]   | JeanCompte                       | 2015-03-09 22:09                          |
| ]   | HarryCovert                      | 2015-03-09 15:56                          |
| ]   | BobLeponge                       | 2015-03-09 15:59                          |
|     | BettyBoop                        | 2015-03-09 15:57                          |
| ]   | Administrateur                   | 2015-03-26 16:08                          |
| ]   | Utilisateurs                     | Dernière mise à jour dans l'annuaire LDAP |
| Act | ons                              |                                           |
|     | Affichage (nombre d'éléments) 20 | ▼ De 1 à 9 sur 9                          |

Les utilisateurs de l'AD apparaissent, il ne reste plus qu' les sélectionner et cliquez sur "Action" puis "Importer".

#### **Fusion Inventory.**

#### Sur le serveur:

Afin de découvrir les ordinateurs connectés au réseaux, il est nécessaire d'installer un plugin. Ce plugin se nomme "Fusion Inventory" et permet d'envoyer au serveur les informations nécessaires. Pour cela on se rend sur le serveur et on décompresse le plugin dans "/www/glpi/plugins."

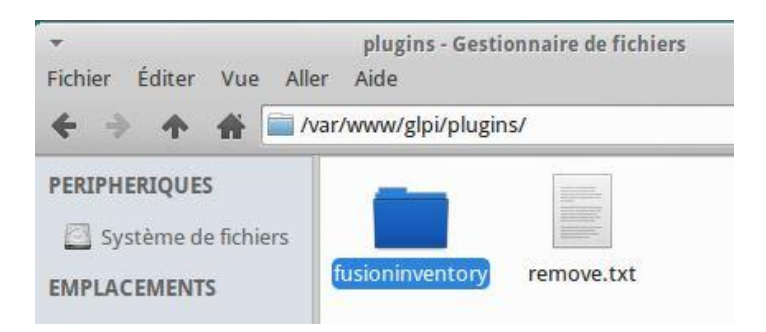

Il est essentiel de se reconnecter au serveur GLPI après cette étape. Dans l'onglet "Plugins" se trouve le plugin précédemment importer.

| ntitulés Composants Notifications SLAs Générale Contrôles Actions automatiques Authentification Collecteurs Liens externes Plugins Configuration > Plugins Configuration > Plu |                    | Parc            | Ass        | istance | 0               | Gestion                          | Outils              | Admini           | stration    | Configuration   | hercher 🔍 🔍 |
|----------------------------------------------------------------------------------------------------|--------------------|-----------------|------------|---------|-----------------|----------------------------------|---------------------|------------------|-------------|-----------------|-------------|
| Accueil > Configuration > Plugins<br>Accueil > Configuration > Plugins<br>Liste des plugins<br>Nom Version Licence Statut Auteurs Site Conforme<br>FusionInventory 0.84+3.5 AGPLv3+ A mettre à David DURIEUX & Site Oui Mettre à iour Désinstaller                                                                                                    | I <u>n</u> titulés | Composants Not  | ifications | SLAs    | Générale        | Contrôles A                      | ctions automatiques | s Authentif      | cation Coll | ecteurs Liens e | externes    |
| Liste des plugins           Nom         Version         Licence         Statut         Auteurs         Site<br>Web         Conforme<br>CSRF           FusionInventory         0.84+3.5         AGPLy3+         A mettre à David DURIEUX & Statut         Oui         Mettre à iour         Désinstaller                                                                                                    | Accueil >          | Configuration > | Plugins    |         | <b>8</b>        | -                                |                     |                  |             |                 |             |
| Liste des plugins           Nom         Version         Licence         Statut         Auteurs         Site<br>Web         CSRF           FusionInventory         0.84+3.5         AGPLy3+         A mettre à         David DURIEUX &         Oui         Mettre à iour         Désinstaller                                                                                                    |                    |                 | -          |         |                 |                                  |                     |                  |             |                 |             |
| Liste des plugins           Nom         Version         Licence         Statut         Auteurs         Site<br>Web         Conforme<br>CSRF           FusionInventory         0.84+3.5         AGPLy3+         A mettre à         David DURIEUX &         Oui         Mettre à iour         Désinstaller                                                                                                    |                    | -               |            |         |                 |                                  |                     |                  |             |                 | -           |
| Nom         Version         Licence         Statut         Auteurs         Site<br>Web         Conforme<br>CSRF           FusionInventory         0.84+3.5         AGPLy3+         A mettre à<br>David DURIEUX &         Oui         Mettre à jour         Désinstaller                                                                                                    |                    |                 |            |         |                 | Liste de                         | es plugins          |                  |             |                 |             |
| FusionInventory 0.84+3.5 AGPLv3+ A mettre à David DURIEUX & St Oui Mettre à jour Désinstaller                                                                                                    |                    | Nom             | Version    | Licence | Statut          | Auteu                            | rs Site<br>Web      | conforme<br>CSRF |             |                 |             |
| jour Fusioninventory team 0                                                                                                    |                    | FusionInventory | 0.84+3.5   | AGPLv3+ | A mettre à jour | David DURIEUX<br>FusionInventory | team                | Oui              | Mettre à jo | ur Désinstaller |             |

Cliquez sur "Mettre à jour" afin de décompresser le logiciel.

| Import OCS locks if exists (4 secondes)          |  |
|--------------------------------------------------|--|
| Importation des modèles SNMP, veuillez patienter |  |
| 700 / 1275                                       |  |

Cliquez ensuite sur "Activer".

|                 |          |         |                        | Liste des plugins                       |             |                  |         |              |
|-----------------|----------|---------|------------------------|-----------------------------------------|-------------|------------------|---------|--------------|
| Nom             | Version  | Licence | Statut                 | Auteurs                                 | Site<br>Web | conforme<br>CSRF |         |              |
| FusionInventory | 0.84+3.5 | AGPLv3+ | Installé/non<br>activé | David DURIEUX &<br>FusionInventory team | <b>B</b>    | Oui              | Activer | Désinstaller |

#### Sur le client:

Exécuter le fichier "FusionInventory.exe".

| Ø | Please select a language. |
|---|---------------------------|
|   | -                         |
|   | French                    |

Accepter les termes de licence et cliquer sur suivant.

| icence utilisateur                                                                         |                                                                    |                                               |
|--------------------------------------------------------------------------------------------|--------------------------------------------------------------------|-----------------------------------------------|
| Veuillez examiner les termes de la licenc<br>FusionInventory Agent 2.3.15 (x86 edi         | e avant d'installer<br>tion).                                      |                                               |
| Appuyez <mark>s</mark> ur Page Suivante pour lire le r                                     | reste de la licence utilisateur.                                   |                                               |
| GNU GENER                                                                                  | RAL PUBLIC LICENSE                                                 |                                               |
| Version 2,                                                                                 | June 1991                                                          |                                               |
| Copyright (C) 1989, 1991 Free S                                                            | Software Foundation, Inc.,                                         |                                               |
| 51 Franklin Street, Fifth Floor, E                                                         | Boston, MA 02110-1301 U                                            | SA                                            |
| Everyone is permitted to copy a                                                            | nd distribute verbatim cop                                         | ies                                           |
| of this license document, but ch                                                           | nanging it is not allowed.                                         |                                               |
|                                                                                            |                                                                    | -                                             |
| Si vous acceptez les conditions de la lice<br>accepter la licence utilisateur afin d'insta | nce utilisateur, cochez la case<br>aller FusionInventory Agent 2.3 | ci-dessous. Vous deve<br>3. 15 (x86 edition). |
| J'accepte les termes de la licence                                                         |                                                                    |                                               |
| des Terreshan (Terres                                                                      |                                                                    |                                               |

Fusion Inventory installer, vous pouvez forcer une remontée immédiate des informations. Pour cela ouvrir une Invite de commande.

Puis "cd C:\Programmes\FusionInventory-Agent\bin"

Tapez "perl FusionInventory"

Laisser l'ordinateur traiter les informations.

Vous devriez voir apparaitre votre ordinateur dans la liste du menu Ordinateur sur GLPI.

| ∆Nom      | Statut | Fabricant       | Numéro<br>de série | Туре       | Modèle     | Système<br>d'exploitation            | Lieu | Dernière<br>modification | Processeur                                  |
|-----------|--------|-----------------|--------------------|------------|------------|--------------------------------------|------|--------------------------|---------------------------------------------|
| wallon-PC |        | innotek<br>GmbH |                    | VirtualBox | VirtualBox | Microsoft Windows<br>7 Professionnel |      | 2015-03-30<br>14:46      | Intel(R) Xeon(R)<br>CPU E31240 @<br>3.30GHz |
| ∆Nom      | Statut | Fabricant       | Numéro<br>de série | Туре       | Modèle     | Système<br>d'exploitation            | Lieu | Dernière<br>modification | Processeur                                  |

# **Gestion des Incidents:**

Suite a l'installation du serveur GLPI, il est nécessaire d'expliquer a l'utilisateur comment utiliser cet outil. Pour qu'un utilisateur puisse notifier une panne, un incident, demande de matériel ce dernier doit créer un "ticket".

Pour que l'utilisateur envoie un ticket, il doit se connecter a l'interface GLPI.

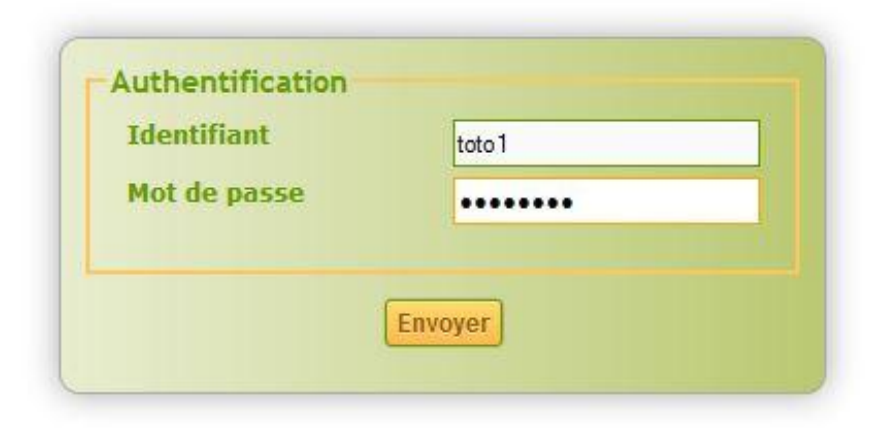

Cliquer ensuite sur "Nouveau".

| Tickets             | Nombre |
|---------------------|--------|
| Nouveau             | 0      |
| En cours (Attribué) | 0      |
| En cours (Planifié) | 0      |
| En attente          | 0      |
| Résolu              | 0      |
| Clos                | 0      |
| Supprimé            | 0      |
| Notes public        | ques   |

L'utilisateur créer alors son ticket ou sa demande.

| Description de la demande ou de l' | ncident                                                                                                    |
|------------------------------------|----------------------------------------------------------------------------------------------------|
| Туре                               | Incident 💌                                                                                                    |
| Catégorie                          | 💌 😣                                                                                                    |
| Urgence                            | Moyenne                                                                                                    |
| Le ticket porte sur                | Général 💌                                                                                                    |
| Lieu                               | 💌 😣                                                                                                    |
| Titre                              | demande d'aide                                                                                                    |
| Description <sup>s</sup>           |                                                                                                    |
| Fichier (2 Mio maximum) 😵 🕏        | Parcourir_ Aucun fichier sélectionné.                                                                               |
|                                    |                                                                                                    |
| Votre tio                          | ket a bien été enregistré, son traitement est en cours. (Ticket : 1)<br>Élément ajouté avec succès : demande d'aide |
|                                    | Merci d'avoir utilisé notre système d'assistance.                                                                   |

Lorsque l'administrateur se connecte sur son interface, il reçoit alors une notification citant le ticket et la personne demandant de l'aide. Il peut alors faire suivre sa demande ou supprimer le ticket si le problème est réglé.

|      |                |         | Affichage (nombre d'éléments) 20 | *                | Page courante en PDF pay | sage 💌 🌖  |
|------|----------------|---------|----------------------------------|------------------|--------------------------|-----------|
| Ac   | tions          | 11      |                                  |                  |                          |           |
| ] ID | Titre          | Statut  | VDernière modification           | Date d'ouverture | Priorité                 | Demandeur |
| 1    | demande d'aide | Nouveau | 2015-03-29 21:52                 | 2015-03-29 21:52 | Moyenne                  | toto1 😒   |
| ID   | Titre          | Statut  |                                  | Date d'ouverture | Priorité                 | Demandeur |